This user manual is prepared for the applicant

Prerequisites to use FSO Training Portal:

- 1. Desktop/ Laptop/ Mobile/ iPad with Internet Connectivity
- 2. Up-to-date browser
- 3. FollowingDocumentsmust be kept ready in advancein PDF Format (size limit 2MB per document)
  - 3.1 Current Residence Address Proof (Options: Aadhaar Card, Bank Statement, Driving License, Electricity Bill, Gas Connection Bill, Passbook (Bank/Post), Ration Card, Rent Agreement, Telephone Bill),
  - 3.2 ID Proof (Options: Aadhaar Card, Driving License, PAN Card, Passport, Ration Card),
  - 3.3 Photograph & Signature in JPEG or PNG Format only
  - 3.4 Mark-sheet / Degree Certificate

#### Step:1

FSO Aspirant can access the FSO Training Portal through URL: <u>https://fso.gujfiresafetycop.in</u> in any of the browser. Below mentioned Home Page will be displayed.

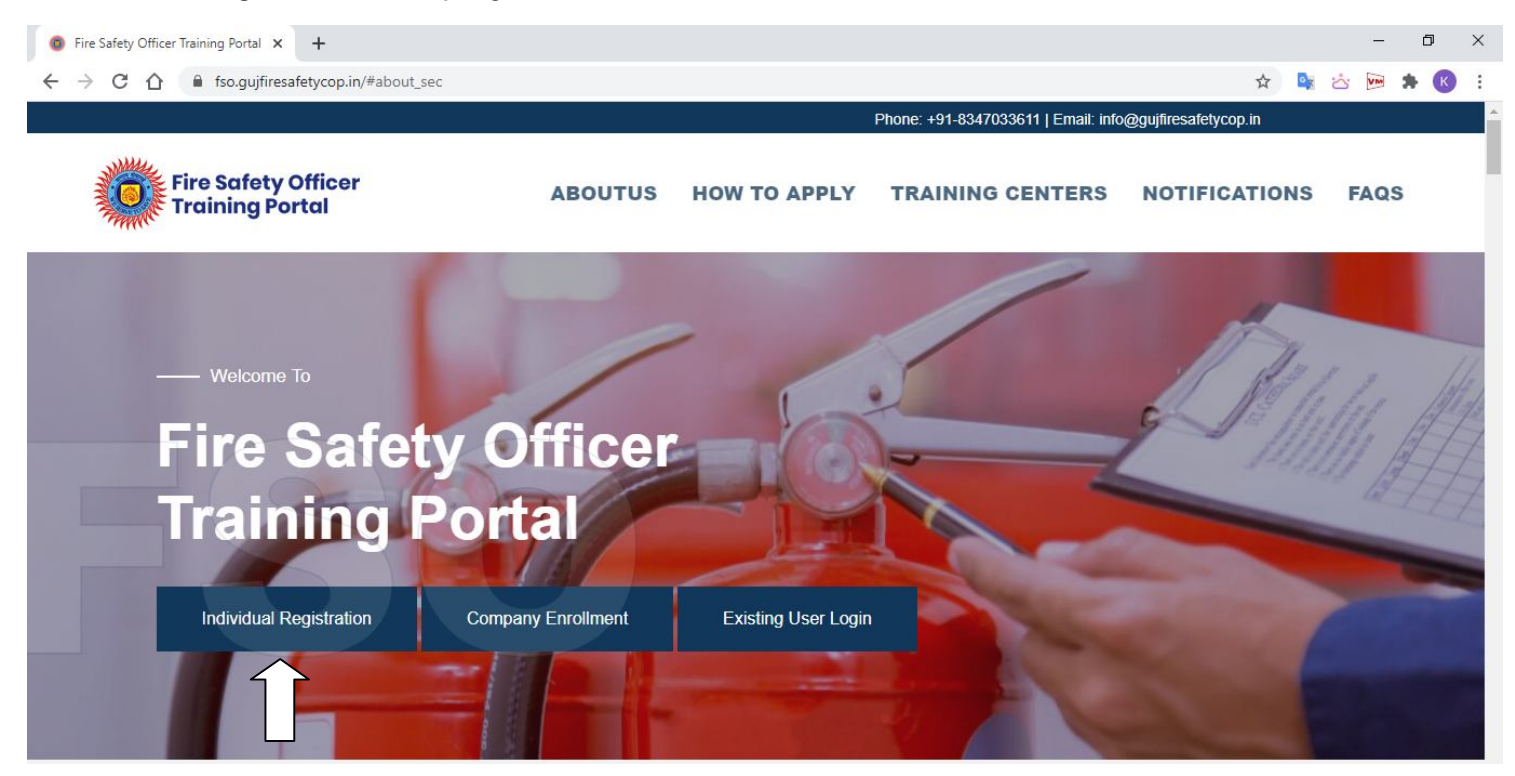

### <u> Step: 2</u>

While using the system first time, FSO Aspirant must have to do "Individual Registration" (mentioned in above screenshot) Once clicked on "Individual Registration", page will be opened as mentioned below. Fill the details, and then click on "Register"

| itle *               | First Name *    | Middle Name                           | Last Name *                           |
|----------------------|-----------------|---------------------------------------|---------------------------------------|
| Mr. 👻                | Ravi            |                                       | Patel                                 |
| ather/ Husband Name* | Mother Name*    | Date of Birth *                       | Gender*                               |
| Mahesh               | Sumita          | 17/07/1991                            | Male Female Other                     |
| mail Id*             | Mobile Number * | Password*                             | Confirm Password*                     |
| aedformad@gmail.com  | 7923275818      | Ø) ·····                              | <b>9</b> 5                            |
|                      |                 | Note: Password should be alphanumeric | Note: Password should be alphanumeric |
| Captcha*             |                 |                                       |                                       |
| 1+0 1                |                 |                                       |                                       |

<u>Step: 3</u>

2 Step OTP Authentication&Verfication will be processed. Kindly enter OTP received on Mobile Number & Email ID. And click on<u>"Verify"</u>

| Fire Safety Officer<br>Training Portal          | O Verification o           | f Email and Mobile                                                                                                    | INTERS | NOTIFICATIONS   | FAQS                |
|-------------------------------------------------|----------------------------|----------------------------------------------------------------------------------------------------|--------|-----------------|---------------------|
| Basic Application                               | Mobile OTP*                | Mobile Reference ID: CFDAFGDIA   Mobile Number : 7405285832                                                              |        |                 | 12-1-               |
|                                                 | Email OTP*                 | Email Reference ID: IBCGGBBIB   Email Id: bhavik.s@gipl.net                                                              |        |                 |                     |
|                                                 | Verify                     |                                                                                                    |        |                 |                     |
|                                                 | Note: • Please<br>• Please | wait 5 minutes for OTP in given Email ID and Mobile Number.<br>check your SPAM in case you didnt received mail in Inbox. |        |                 |                     |
|                                                 |                            |                                                                                                    |        |                 |                     |
|                                                 |                            |                                                                                                    |        |                 |                     |
|                                                 |                            |                                                                                                    |        |                 |                     |
| ovright © 2021 Urban Development and Urban Hous | ing Department, Governmer  | nt of Gularat                                                                                                    |        | Developed By: G | ui Info Petro I tri |

#### <u>Step: 4</u>

After 2 Step Authentication you will receive the message / notification regarding successful registration on FSO Training Portal. Please refer below mentioned screenshot.

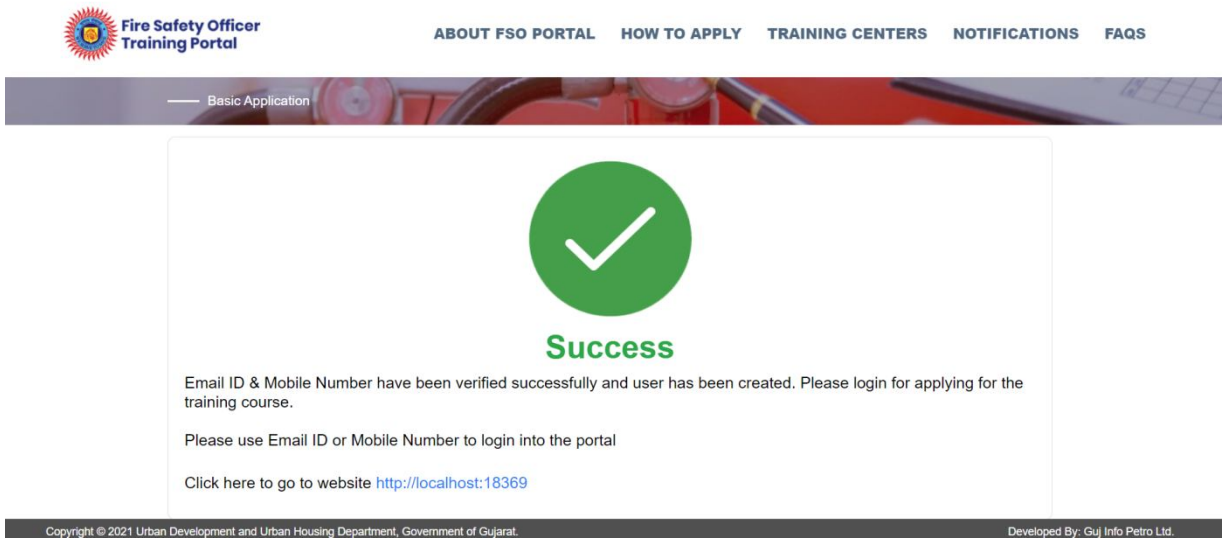

## <u> Step: 5</u>

As you are now registered on FSO Training Portal, you can apply for FSO General or FSO Advance or FSO Specialist based on your eligibility against required criteria of 3 types of FSOs. You can log in by clicking on "Existing User Log-in"

| Fire Safety Officer<br>Training Portal                    | ABOUT FSO PORTAL                   | HOW TO APPLY                | TRAINING CENTERS | NOTIFICATIONS       | FAQS            |
|-----------------------------------------------------------|------------------------------------|-----------------------------|------------------|---------------------|-----------------|
| Login Here                                                | T                                  |                             |                  |                     | 12 H            |
|                                                           | ➡ L                                | ogin Here                   |                  |                     |                 |
|                                                           | Email Id or Mobile Num             | ber*                        |                  |                     |                 |
|                                                           | Password*                          |                             |                  |                     |                 |
|                                                           |                                    | Forgot Password             | 9                |                     |                 |
|                                                           | +D Login                           | Login With OTP              |                  |                     |                 |
| Conversit @ 2024 Lirban Davelooment and Lirban Housing Da | New partment Covernment of Guiarat | user? Click here to registe | r'               | Developed By: Cui I | nfo Datro I tri |

#### <u> Step: 6</u>

Enter your email ID or Mobile Number and Password. In case you don't remember your password you can also log in using "Login with OTP" option. Once you logged in below mentioned screen will be opened.

| ← → C ☆ 🔒 fso.gujfiresafetycop.in/Dashboard.aspx        |                                                                      | 아 ☆ 💱 🖄 💹 🗯                                                    |
|---------------------------------------------------------|----------------------------------------------------------------------|----------------------------------------------------------------|
| Fire Safety Officer<br>Training Portal                  |                                                                      | 🖶 Home 🙎 Kusł                                                  |
| Eresh Application for                                   |                                                                      |                                                                |
| FSO General                                             | FSO Advance                                                          | FSO Specialist                                                 |
| ✓ Apply for Training ▲ Download Qualification           | ✓ Apply for Training ▲ Download Qualification                        | ✓ Apply for Training ▲ Download Qualification                  |
|                                                         |                                                                      |                                                                |
| C Edit Application Submit Application 🛓 Download Applic | ation 🛃 Download Basic Application Fee Receipt<br>₹ Pay Training Fee | 📩 Download Training Fee Paid Receipt 😒 Download Training ID Ca |
|                                                         |                                                                      |                                                                |

#### <u> Step: 7</u>

Based on your eligibility you can apply for FSO General/ FSO Advance / FSO Specialist. Here for test case, we have applied for FSO General. By clicking on "Apply for Training". After reading a message, please click on "Yes Create It!"

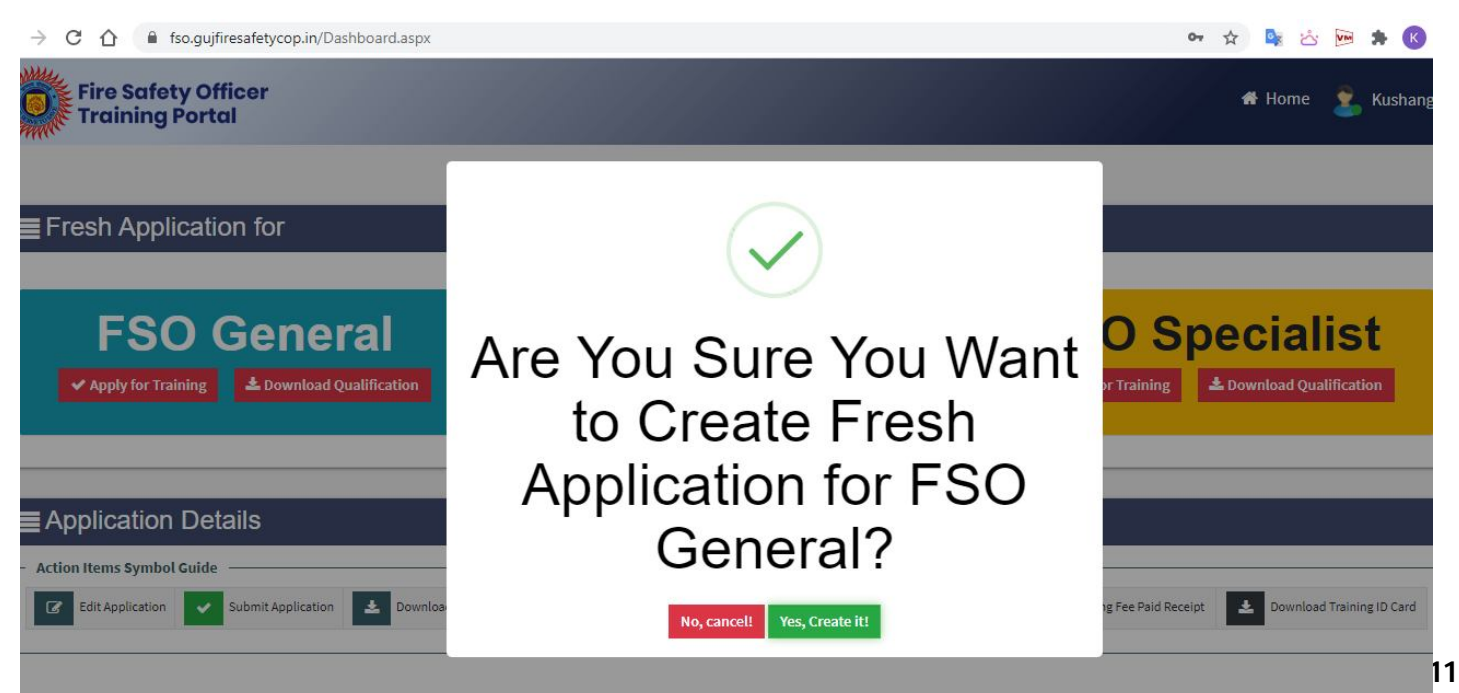

#### <u>Step: 8</u>

Please fill <u>Section: 1 Basic Details</u>, which includes Personal Details, Address of Current Residence and Address of Permeant Residence. Then click on <u>Save & Next</u>

|                                                                            | 0                                                                         | 0                 |                                                                                             |                                                         | <b>O</b>        |
|----------------------------------------------------------------------------|---------------------------------------------------------------------------|-------------------|---------------------------------------------------------------------------------------------|---------------------------------------------------------|-----------------|
| Basic Details                                                              | Training Details                                                          | Education Details | Experience Details                                                                          | Document Details                                        | Review & Submit |
| onal Details                                                               |                                                                           |                   |                                                                                             |                                                         |                 |
| asic Details —————                                                         |                                                                           |                   | Constant on Record                                                                          |                                                         |                 |
| tle*                                                                       | First Name*                                                               |                   | Middle Name                                                                                 | Last Name*                                              |                 |
| Mr.                                                                        | * nirlok                                                                  |                   | m                                                                                           | parmar                                                  |                 |
| ather/Husband Name*                                                        | Mother Name*                                                              |                   | Date of Birth*                                                                              | Gender*                                                 |                 |
| m                                                                          | j                                                                         |                   | 28/12/1999                                                                                  | Male      Female      O                                 | ther            |
| Email Id*                                                                  | Mobile Number*                                                            |                   |                                                                                             |                                                         |                 |
| nirlok@gmail.com                                                           | 9898326498                                                                |                   |                                                                                             |                                                         |                 |
| Jate"<br>Gujarat<br>Saluka"<br>Bavla<br>Address"<br>10 - rushabh apartment | District"<br>Ahmedabad<br>City/Vilage"<br>Ahmedabad<br>Pincode"<br>380005 | *                 | ☐ Same as Address of Current Residence<br>State*<br>Gujarat<br>Taluka*<br>Bavla<br>Address* | District*  Ahmedabad  Cky/Village*  Ahmedabad  Pincode* |                 |
|                                                                            | l.                                                                        |                   | 10 - rushabh apartment                                                                      | 380005                                                  |                 |

#### <u> Step: 9</u>

Please fill <u>Section: 2 Training Details</u> in which you have to select, 2.1 Course, 2.2 Training Center and 2.3 Training Slot (Number of vacant seats) from the drop-down options and click on <u>"Save & Next"</u>. Screenshot is attached below.

|                                                                                                    | tycop.in/Applicant/AppliedDeta                                                                                                    | ils.aspx?Id=SmKn4xptScDztEFDfe                                                                                            | SzrA==                                                                                                    |                                                                            | 🖈 💁 🖄 🏚                                                   |
|----------------------------------------------------------------------------------------------------|----------------------------------------------------------------------------------------------------|----------------------------------------------------------------------------------------------------|----------------------------------------------------------------------------------------------------|----------------------------------------------------------------------------|-----------------------------------------------------------|
| Fire Safety Officer<br>Training Portal                                                                                                    |                                                                                                    |                                                                                                    |                                                                                                    |                                                                            | <table-of-contents> Home 🔹 Kushang</table-of-contents>    |
| Application Form for FSO Gener                                                                                                    | al (010000057)                                                                                                    |                                                                                                    |                                                                                                    |                                                                            | 🕈 Bao                                                     |
| 0                                                                                                    | 2                                                                                                    | 0                                                                                                    | 0                                                                                                    | 0                                                                          | 6                                                         |
| Basic Details                                                                                                    | Training Details                                                                                                    | Education Details                                                                                                    | Experience Details                                                                                                    | Document Details                                                           | Review & Submit                                           |
| <ul> <li>Training Details (Please Select Cot</li> </ul>                                                                                                    | urse, Training Center & Training                                                                                                    | Slot)                                                                                                    |                                                                                                    |                                                                            |                                                           |
| <ul> <li>Training Details (Please Select Con<br/>Note:</li> <li>Please note that - training slot of<br/>demands so. In case of such cha</li> <li>Please also note that, for this ty<br/>application fee you will pay after<br/>Course*</li> </ul> | urse, Training Center & Training<br>once chosen, cannot be changed<br>inge, you will get intimation on<br>pe of fire-safety training and sk<br>er completion of this application<br>Training Center | Slot)<br>. Please select carefully. However,<br>your registered mobile number an<br>ot, requisite training fee needs to l | in case of unforeseen circumstances<br>Id e-mail ID.<br>Se separately paid on the first day of<br>Training Slot (Number of Vacant S | , the chosen training institute may<br>reporting on training over which is | change this slot if situation<br>over and above the basic |

#### <u> Step: 10</u>

<u>Section: 3 Education Details:</u> Please fill all the mandatory fields such as Details of 10th Standard, Details of Graduation. And click on <u>"Save & Next"</u>

| F                      | Fire Safety Officer<br>Fraining Portal                                                                       |                                                                                               |                                                                                      | *1                                                                                                 | Home 🙎 Kus                                 |
|------------------------|----------------------------------------------------------------------------------------------------|-----------------------------------------------------------------------------------------------|--------------------------------------------------------------------------------------|----------------------------------------------------------------------------------------------------|--------------------------------------------|
| pplica                 | ation Form for FSO General (010000057)                                                                       |                                                                                               |                                                                                      |                                                                                                    | +                                          |
|                        | 0                                                                                                    | 3                                                                                             |                                                                                      | 0                                                                                                  |                                            |
|                        | Basic Details Training Details                                                                               | Education Details                                                                             | Experience Details                                                                   | Document Details                                                                                   | Review & Submit                            |
| ducati<br>No.          | Basic Details Training Details ion Details Degree Type                                                       | Education Details                                                                             | Experience Details Name of Board/University                                          | Document Details<br>Year of Passing                                                                | Review & Submit Percentage/CG              |
| lucati<br>No.<br>1     | Basic Details Training Details ion Details Degree Type Std. 10 *                                             | Education Details Degree Standard 10th (SSC)                                                  | Experience Details           Name of Board/University           GSHSEB               | Document Details Year of Passing 2007                                                              | Review & Submit Percentage/CG 91.23        |
| lucat<br>No.<br>1<br>2 | Basic Details Training Details ion Details Degree Type Std. 10 * Graduation *                                | Education Details  Degree  Standard 10th (SSC)  BE/Btech - Civil Engineering                  | Experience Details           Name of Board/University           GSHSEB           GTU | Document Details           Year of Passing           2007           2013                           | Review & Submit Percentage/CG 91.23 72.40  |
| No.<br>1<br>2<br>3     | Basic Details Training Details<br>ion Details<br>Degree Type<br>Std. 10 *<br>Graduation *<br>Post Graduation | Education Details  Degree  Standard 10th (SSC)  BE/Btech - Civil Engineering  -Please Select- | Experience Details       Name of Board/University       GSHSEB       GTU             | Document Details           Year of Passing           2007           2013           -Please Select- | Review & Submit Percentage/CGI 91.23 72.40 |

# <u> Step: 11</u>

Section: 4 Experience Details: There is no minimum experience criteria in case of FSO- General. However the applicant has to provide necessary details in case of FSO-Advance and FSO Specialist in section 4. Fill the details and click on <u>"Save & Next"</u>

| → C △ <sup>a</sup> fso.gujfires                                                                                                    | afetycop.in/Applicant/ExperienceD                                                                                  | etails.aspx?ld=SmKn4xptScDztEFD1                                           | feSzrA==                                     |                                     | ☆ 💁 🖄 📴 뵭 🌘                   |
|----------------------------------------------------------------------------------------------------|----------------------------------------------------------------------------------------------------|----------------------------------------------------------------------------|----------------------------------------------|-------------------------------------|-------------------------------|
| Fire Safety Offic<br>Training Portal                                                                                                    | cer                                                                                                    |                                                                            |                                              |                                     | # Home 💈 Kushang              |
| Basic Details                                                                                                    | Training Details                                                                                                   | Education Details                                                          | 4<br>Experience Details                      | 5<br>Document Details               | 6<br>Review & Submit          |
| <ul> <li>Experience</li> <li>Note:</li> <li>There is no minimum experince, add only fire-safety re</li> <li>Enter experience details (from the second second seco</li></ul> | ience criteria for this FSO training t<br>lated experience only, no other typ<br>om the oldest to the recent most) | ype, but in case you want to provide<br>e of experience should be added he | e additional details regarding releva<br>re. | Int fire-safety related experience, | then you can add here. Please |

| Sr<br>No. | Name of Organization*<br>Address* | Nature of Work* | State Where Worked or<br>Experience Taken* | Designation* | Date of Joining* | Date of Leaving* | Remove |
|-----------|-----------------------------------|-----------------|--------------------------------------------|--------------|------------------|------------------|--------|
| 1         | Name of Organization              | -Please Select- | -Please Select- 🔻                          |              | DD/MM/YYYY       | DD/MM/YYYY       |        |
|           | Address                           |                 |                                            |              |                  |                  |        |
|           |                                   |                 |                                            |              |                  |                  |        |
|           |                                   |                 |                                            |              |                  |                  |        |
|           |                                   |                 |                                            |              |                  |                  |        |

#### <u> Step: 12</u>

Section: 5 Document Upload : Applicant has to upload documents such as 5.1 Current Residence Address Proof, 5.2 Identity Proof, 5.3 Photograph, 5.4 Signature , 5.5 Degree Certificate, 5.6 10<sup>th</sup> Std. Mark-sheet/ Certificate .

Note: Except photograph and signature all the documents must be in PDF format (Max file size 2MB per document) Destograph and Signature must be in IDEC or DNC

Photograph and Signature must be in JPEG or PNG

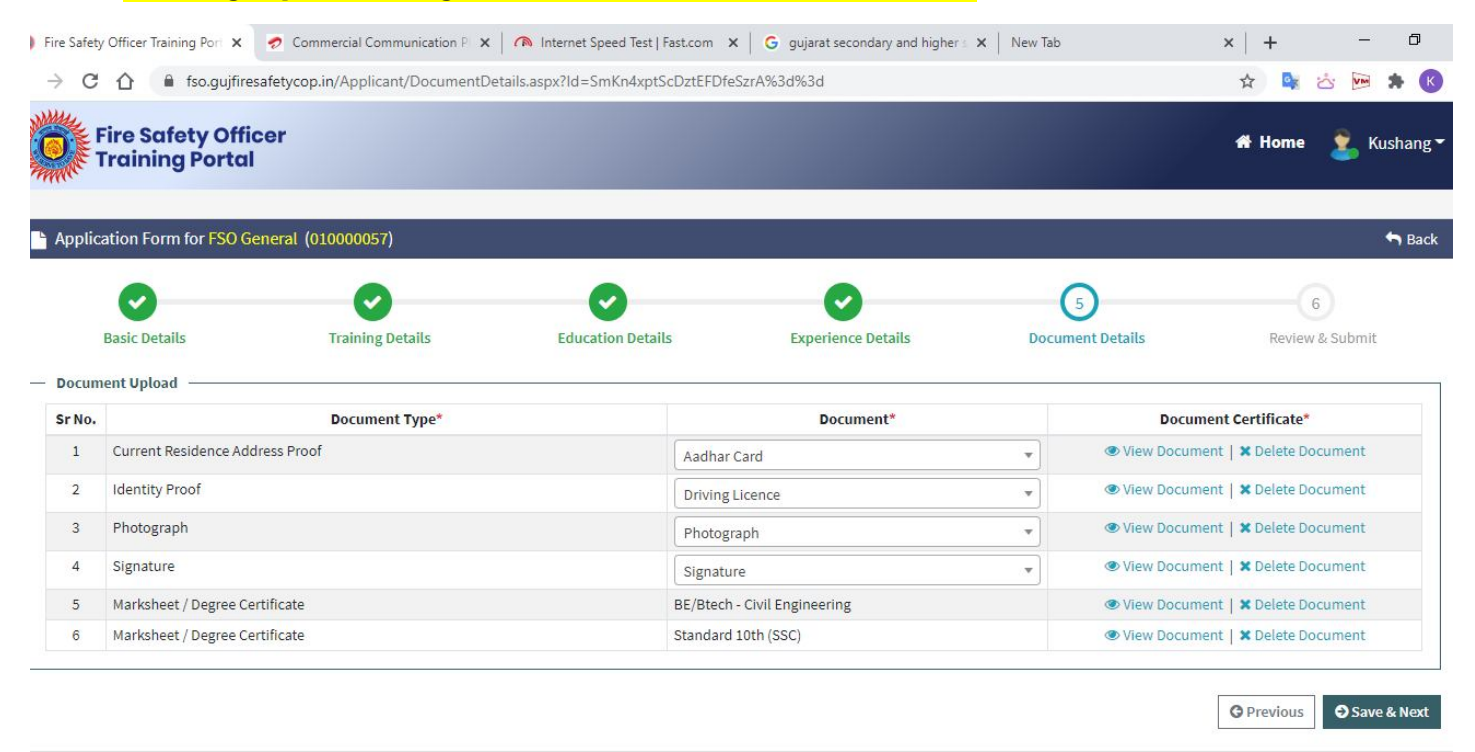

# <u> Step: 13</u>

Section: 6 Review & Submit: Applicant can again go through the details and can submit after checking "Yes" in the declaration.

| Fire Safety Offic<br>Training Portal | cer               |                   |                    |                          | 希 Home 🔰 Kushang     |
|--------------------------------------|-------------------|-------------------|--------------------|--------------------------|----------------------|
| pplication Form for FSO Ge           | eneral (01000057) |                   |                    |                          | Sack                 |
| <b>Basic Details</b>                 | Training Details  | Education Details | Experience Details | <b>D</b> ocument Details | 6<br>Review & Submit |
| Application Preview                  |                   |                   |                    |                          |                      |
| pplication Details                   | Designation       |                   |                    |                          |                      |
| 0000057                              | FSO General       |                   |                    |                          |                      |
|                                      |                   |                   |                    |                          |                      |
| ersonal Details                      |                   |                   |                    |                          |                      |
| Basic Details                        | First Name        |                   | Middle Name        | Last Name                |                      |
|                                      | Kushang           |                   |                    | Jani                     |                      |
| Mr.                                  | 0                 |                   |                    |                          |                      |

| Tr               | aining Portal                                                               |                                                         | 🖶 Home 🌋                                                 |
|------------------|-----------------------------------------------------------------------------|---------------------------------------------------------|----------------------------------------------------------|
| xperien          | ce Details                                                                  |                                                         |                                                          |
| ocumei<br>Sr No. | nt Upload Document Type                                                     | Document Name                                           | Document Certificate                                     |
| 1                | Current Residence Address Proof                                             | Aadhar Card                                             | 📥 View Document                                          |
|                  |                                                                             | Driving Licence                                         | ➡ View Document                                          |
| 2                | Identity Proof                                                              |                                                         |                                                          |
| 2                | Identity Proof Photograph                                                   | Photograph                                              | ∠ View Document                                          |
| 2<br>3<br>4      | Identity Proof Photograph Signature                                         | Photograph<br>Signature                                 | La View Document                                         |
| 2<br>3<br>4<br>5 | Identity Proof<br>Photograph<br>Signature<br>Marksheet / Degree Certificate | Photograph<br>Signature<br>BE/Btech - Civil Engineering | La View Document<br>La View Document<br>La View Document |

Submit

incorrect at any stage, my application/enrollment shall be liable to cancellation/termination without notice or any compensation

### <u> Step: 14</u>

**Registration Fee Payment:** After clicking on "Submit" the summary of the application will be shown including Registration Fee Online Payment Option"

| Fee Details for FSO-General (                                                                                                    | 021/000128) Basic Application                                                                                                    |  |
|----------------------------------------------------------------------------------------------------|----------------------------------------------------------------------------------------------------|--|
| Application Number                                                                                                    | 2021/000128                                                                                                    |  |
| Course                                                                                                    | Basic Course in Fire Prevention, Life Safety and Fire Protection                                                                                                    |  |
| Training Center                                                                                                    | Gujarat State Institute for Fire Safety Training (GSIFST), Gandhinagar                                                                                                    |  |
| Slot                                                                                                    | Feb-April,2021 22/02/2021 to 01/04/2021                                                                                                    |  |
| Name                                                                                                    | ****                                                                                                    |  |
| Gender                                                                                                    | Male                                                                                                    |  |
| Mobile Number                                                                                                    | *****                                                                                                    |  |
| Email ID                                                                                                    | ****                                                                                                    |  |
| Registration Fee Amount **                                                                                                    | ₹1.00 /-                                                                                                    |  |
| Training Fee for FSO-General                                                                                                    | र Pay Now<br>१ 1 00                                                                                                    |  |
| Note:<br>• Pee once paid will not be refundable<br>• ** Please note, this kee payment is<br>shall depend upon the type of fire-s<br>portatimoble application as well as in<br>states. | under any circumilances<br>or basic application only. For actual training, there will be a separate nominal fee – amount of which<br>dely training you have chosen to undergo in this application. Please read carefully FAQs on this<br>structions which shall be shared in PDF and on email, after payment of basic application her in this |  |

# User Manual for FSO Training Portal v1.0 GSIFST

| Fee Details for FSO-Ge                                                                                                    | neral (2021/000128) Basic Application **                                                                                                    |  |
|----------------------------------------------------------------------------------------------------|----------------------------------------------------------------------------------------------------|--|
| Application Number                                                                                                    | 2021/000128                                                                                                    |  |
| Course                                                                                                    | Basic Course in Fire Prevention, Life Safety and Fire Protection                                                                                                    |  |
| Training Center                                                                                                    | Gujarat State Institute for Fire Safety Training (GSIFST), Gandhinagar                                                                                                    |  |
| Slot                                                                                                    | Feb-April,2021:22/02/2021 to 01/04/2021                                                                                                    |  |
| Name                                                                                                    | Once you make navment, please wait as it may take unto 30 (thirty) minutes for                                                                                                    |  |
| Gender                                                                                                    | confirmation. So, please DO NOT attempt payment again for next 60 (sixty)                                                                                                    |  |
| Mobile Number                                                                                                    | minutes. If your payment is successful, it will be reflected in your login against                                                                                                    |  |
| Email ID                                                                                                    | again after 60 (sixty) minuted in case of payment failure.                                                                                                    |  |
| Registration Fee Amount **                                                                                                    | No cancell Yes, Confirm!                                                                                                    |  |
|                                                                                                    |                                                                                                    |  |
|                                                                                                    | ₹ Pay Now                                                                                                    |  |
| Training Fee for FSO                                                                                                    | General : ₹ 1.00                                                                                                    |  |
| Note:                                                                                                    |                                                                                                    |  |
| <ul> <li>Fee once paid will not be r</li> <li>** Please note, this fee pa<br/>shall depend upon the typ<br/>portal/mobile application a<br/>stage.</li> </ul> | efundable under any circumstances<br>yment is for basic application only. For actual training, there will be a separate nominal fee – amount of which<br>e of fire-safety training you have chosen to undergo in this application. Please read carefully FAQs on this<br>s well as instructions which shall be shared in PDF and on email, after payment of basic application fee in this |  |

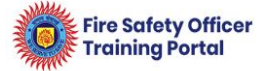

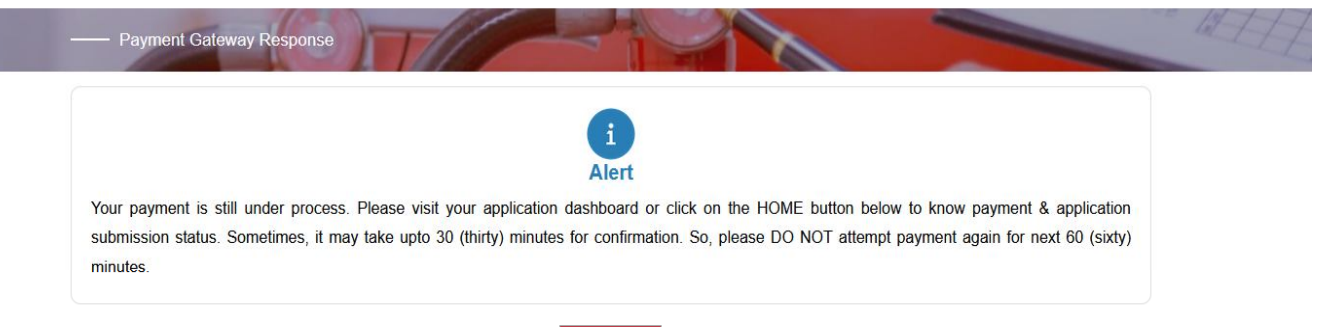

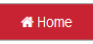

#### <u> Step: 15</u>

You can pay using available options for Online Payment. The SBI ePay Payment gateway will process your payment.

| Payment Details      |                                                   |                                             |  |  |
|----------------------|---------------------------------------------------|---------------------------------------------|--|--|
| Debit/Credit Card    | Please enter your card details<br>Card Number     | Order Summary<br>Order No.:<br>233010000039 |  |  |
| in menter bunking    | VISA 🛑 📄 RuPaya                                   |                                             |  |  |
| 🕬 BHIM UPI           | Expiry Date/Valid Thru CVV/CVC 4-DBC              | Marahant Nama                               |  |  |
| wallets              | Month 🗸 Year 🗸 🤂                                  | multiAccountPayout2                         |  |  |
| 5 NEFT               | Name of the card holder           Name as on card | Amount: 1000.00                             |  |  |
| 🔉 SBI Branch Payment | Use your GSTIN for claiming input tax (Optional)  | Processing fee:                             |  |  |
|                      | Pay Now                                           | GST:                                        |  |  |
|                      | Cancel                                            | Total:                                      |  |  |
|                      |                                                   | APM ID: PG_TRANS_396                        |  |  |

<u> Step: 16</u>

After successful Registration Fee Payment, Payment Receipt will be generated, which you can view/ download in your system. You will also receive email and SMS for the same.

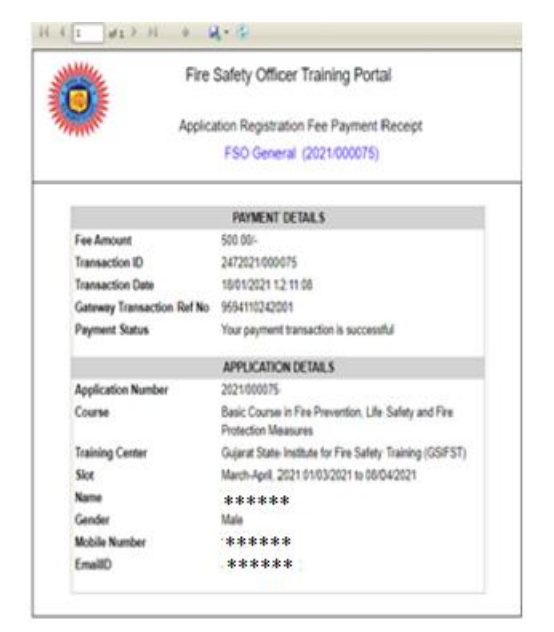

#### <u> Step: 17</u>

After successful online payment, your application will be submitted in FSO Training Portal. Status of the same can be seen from the Home Page. Screenshot is attached below.

| Fire        | e Safety Officer<br>ining Portal<br>plication for |                      |                       |                                 |                                          |                                        |                                                  | # Home 🔰 nirfol                    |
|-------------|---------------------------------------------------|----------------------|-----------------------|---------------------------------|------------------------------------------|----------------------------------------|--------------------------------------------------|------------------------------------|
|             | FS<br>Apply for Tra                               | O General            | tion                  |                                 | FSO Advar                                | ICE<br>Qualification                   | FSO Sp)<br>✓ Apply for Training                  | ecialist<br>Download Qualification |
| Applicatio  | n Details                                         |                      |                       |                                 |                                          |                                        |                                                  |                                    |
| Action Iten | ns Symbol Guide                                   | Submit Application   | 2 Download Appl       | cation 🛓                        | Download Basic Application Fee Receipt   | ₹ Pay Training Fee                     | Download Training Fee Paid Receipt               | Lownload Training ID Card          |
| Sr. No.     | Action                                            | Training Applied For | Application<br>Number | Application Status              | Your application has been reasted Pleas  | e complete the application and submit  | Note                                             |                                    |
| 2           | 18 V<br>2 2                                       | FSO General          | 2021/000075           | Submission Pending<br>Submitted | Your application has been successfully s | ubmitted and application tees been pai | d and application has been submitted for review. |                                    |
|             |                                                   |                      |                       |                                 |                                          |                                        |                                                  |                                    |

# : Prepared by:

# **Gujarat State Institute of Fire Safety Training (GSIFST)**

# Besides Gujarat Institute of Disaster Management (GIDM),

#### Raisan Village, Gandhinagar 382007

-----End of the document-----